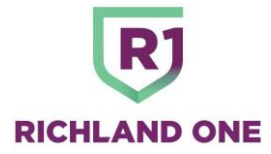

## **Student Portal Access**

January 24, 2024

https://richland1sc.powerschool.com/public/

## **Accessing Forms from a Web Browser**

- 1. Navigate to the Student Portal login page.
- 2. Enter your Username and Password to log into your Student Portal Account.
  - Contact your district administrator if you do not have a Student Portal Account.

| PowerSchool                  |                |         |  |  |  |  |  |
|------------------------------|----------------|---------|--|--|--|--|--|
| Student and Parent Sign In   |                |         |  |  |  |  |  |
| Sign In                      | Create Account |         |  |  |  |  |  |
| Usernam                      | •              |         |  |  |  |  |  |
| Password                     | I              |         |  |  |  |  |  |
| Forgot Username or Password? |                |         |  |  |  |  |  |
|                              |                | Sign In |  |  |  |  |  |

- 3. Select the Forms link from the left-hand Navigation bar.
- 4. State survey forms to be completed will appear on the "General Forms" tab.
- 5. Click on the form title to open the form.

| Navigation               | School Form Listing for                        |                                |                                                                                                    |
|--------------------------|------------------------------------------------|--------------------------------|----------------------------------------------------------------------------------------------------|
| Grades and<br>Attendance | Student Support All Forms General Forms Step 4 |                                | ¢                                                                                                    |
| Grade History            |                                                |                                | Search forms                                                                                                    |
| Attendance<br>History    | Ecollect Student Screening                     |                                |                                                                                                    |
| Email<br>Notification    | Federal Cards 2022-23 <b>Step 5</b>            |                                | and the second second se |
| Teacher<br>Comments      | FEDERAL IMPACT AID PARENT-PUPIL SURVEY         | SURVEY DATE: December 18, 2022 | Empty                                                                                                    |

- 6. Complete the necessary information and click "Submit".
- 7. Forms that have been sent to the student account will appear in the top navigation bar.
  - You can click on the additional forms from the Navigation bar or navigate back to the "Forms" page and click on the form title.
- 8. Repeat steps 5-6 if any additional forms need to be completed.

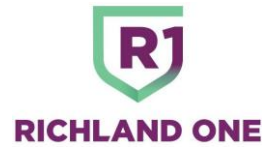

## Accessing Forms Through the PowerSchool Mobile App:

\*\*Please make sure you are on the most recent version of the app prior to logging in.

- 1. Locate your "District Code".
  - The district code can be found in the bottom left corner of your Student Portal.
- 2. Contact your school's Database Specialist if you do not have your district's code.
- 3. Navigate to the PowerSchool App on your mobile device.
- 4. Enter your "District Code" and click Submit.
- 5. Enter your Username and Password and log in to the mobile app.
- 6. From the Dashboard select "More".
  - Helpful Tip: You can also click "Edit" then drag the "Forms" icon to the navigation bar to organize tabs.

| l Verizon 🗢 10:09 AM                |             | all Verizon 🎔                                                                 | 10:10 AM                                            |         | -           |  |
|-------------------------------------|-------------|-------------------------------------------------------------------------------|-----------------------------------------------------|---------|-------------|--|
|                                     | Done        | <                                                                             | Forms                                               | Danyi   | <b>@</b> -  |  |
|                                     |             | General Forms                                                                 | 6                                                   |         | Ф           |  |
|                                     |             | Salaroh forma.                                                                |                                                     |         |             |  |
| Drag the icons to<br>organize tabs. |             | General                                                                       |                                                     |         |             |  |
|                                     |             | 2021 RHS A                                                                    | ctivities                                           |         |             |  |
| Desistered Form Classes             |             | Use this form to<br>activity related for                                      | pay all<br>ses for your                             | Empty   | ·           |  |
| 6 0 1                               |             | student through<br>school year!                                               | out the                                             |         |             |  |
|                                     |             | Apple Grove<br>Withdrawal I                                                   | Schools                                             |         |             |  |
| Help Almut Calendar                 |             | Please provide u<br>information rega<br>reasons for with<br>your student from | is with<br>inding your<br>drawaling<br>m our achool | e Empt  |             |  |
|                                     |             | Online Fee Payment                                                            |                                                     | e Empty |             |  |
|                                     |             | Parent Teach                                                                  | her                                                 |         |             |  |
| Classes Posts Echeckele             | ***<br>Mare | Omitheest Orea                                                                | Earney                                              | C:      | ***<br>More |  |

- 7. Click on "Forms" to access forms that have been sent to the student account.
- 8. State Survey forms to be completed will appear on the "General Forms" tab.
- 9. Click on the form title to open the form.
- 10. Complete the necessary information and click "Submit".
- **11.** Repeat steps 8-9 if any additional forms need to be completed.